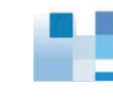

# Notifying Users of System Events

The following notification services are available:

- Phone Home: Notify Infortrend service center of critical events through an email message (ESVA subsystems only).
- > Email: Notifies users through an email message.
- > Fax: Notifies users through a fax message.
- > SMS: Notifies users through an SMS mobile phone message.
- > MSN: Notifies users through an MSN computer chat message.
- > **SNMP**: Notifies users through SNMP protocol.
- > **Broadcast**: Sends notifications via LAN networks.
- > Log: Notifies users by sending system logs via email.
- > Plugin: Activate user-specified applications when a system event occurs.

### **Activating Notification Settings**

Go to

SANWatch Home > Top menu bar > Settings > Notification Settings

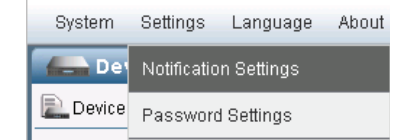

**Notification Settings** 

Steps

The Notification Settings will appear in the main window, showing email notification settings by default.

×

| Enable Email Notification   |              |                     |          |  |          | Ľ |
|-----------------------------|--------------|---------------------|----------|--|----------|---|
| - Email Settings            |              |                     |          |  |          |   |
| Severity                    | Notification |                     | -        |  |          |   |
| Mail Subject:               | PAID Event   |                     | -        |  |          |   |
| CMTD Conver                 | RAID EVent   |                     | -        |  |          |   |
| SMIF Server.                |              |                     | -        |  |          |   |
| SMIP POR                    | 25           | -                   | _        |  |          |   |
| Security:                   | None         |                     | <b>_</b> |  |          |   |
| Account:                    |              |                     |          |  |          |   |
| Password:                   |              |                     |          |  |          |   |
| Sender Email:               |              |                     |          |  |          |   |
|                             |              |                     |          |  |          |   |
|                             |              |                     |          |  |          |   |
| — Email Receiver Settings — |              |                     |          |  |          |   |
| Receiver Name               |              | Receiver Email Addr | ess      |  | Severity |   |
| (No Recipient)              |              |                     |          |  |          |   |
| Add Edit Delete             |              |                     |          |  |          |   |
|                             |              |                     |          |  |          |   |

## Notifying via Phone Home (ESVA subsystems only)

The Phone Home feature allows critical events will automatically be delivered to Infortrend service center.

| Go to                                                                                                    | SANWatch Home > Top<br>Home tab<br>Phone Home                                                         | menu bar > S<br>싎Fax                         | Settings > Notification Settings > Pho                                                                                    | one           |  |
|----------------------------------------------------------------------------------------------------|----------------------------------------------------------------------------------------------------|----------------------------------------------|----------------------------------------------------------------------------------------------------|---------------|--|
| Configuring Phone<br>Home                                                                                                    | Check Enable Phone Ho                                                                                 | ome Service.                                 |                                                                                                    |               |  |
| Choose Enabled from the Daily Heart-Beat Check drop-down menu if to deliver a system health report back to Infortrend on a daily basis. |                                                                                                    |                                              |                                                                                                    |               |  |
|                                                                                                    | Daily Heart-Beat Check:                                                                               | Enabled                                      | •                                                                                                    |               |  |
|                                                                                                    | Enter the SMTP server's<br>deliver the Phone Home<br>menu if you want Email t                         | IP address a<br>package. Ch<br>o be transmit | and port number through which you v<br>hoose SSL from the Security drop-do<br>itted in encrypted format.                  | vish to<br>wn |  |
|                                                                                                    | SMTP Server:                                                                                          |                                              |                                                                                                    |               |  |
|                                                                                                    | SMTP Port:                                                                                            | 25                                           |                                                                                                    |               |  |
|                                                                                                    | Security:                                                                                             | None                                         | •                                                                                                    |               |  |
|                                                                                                    | Enter a valid email accou                                                                             | unt, password                                | rd, and address.                                                                                                    |               |  |
|                                                                                                    | Account:                                                                                              |                                              |                                                                                                    |               |  |
|                                                                                                    | Password:                                                                                             |                                              |                                                                                                    |               |  |
|                                                                                                    | Sender Email:                                                                                         |                                              |                                                                                                    |               |  |
|                                                                                                    | Fill in your company nam<br>number with which Infort                                                  | ne, contact pe<br>rend can con               | person (system administrator), and a p<br>ntact you.                                                                      | ohone         |  |
|                                                                                                    | Company Name:                                                                                         |                                              |                                                                                                    |               |  |
|                                                                                                    | Contact Phone Number:                                                                                 |                                              |                                                                                                    |               |  |
|                                                                                                    |                                                                                                    |                                              |                                                                                                    |               |  |
|                                                                                                    | Click Send Information E<br>immediately. Click Test F<br>and the contact with Info<br>an Email reply. | Back to send<br>Phone Home<br>rtrend's servi | the health report back to Infortrend<br>to test the validity of your Email acco<br>vice center. You should be able to rec | ount<br>eive  |  |
|                                                                                                    | Send Information                                                                                      | 1 Back                                       | Test Phone Home                                                                                                    |               |  |
|                                                                                                    |                                                                                                    |                                              |                                                                                                    | ]             |  |
|                                                                                                    | Infortrend does not hav                                                                               | e access to t                                | the data in your ESVA subsystem.                                                                                          |               |  |
|                                                                                                    |                                                                                                    |                                              |                                                                                                    |               |  |

## Notifying via Email

Email notification automatically sends an email message to users when a system event occurs.

| Go to                          | SANWatch Home > Top n                                                                                                    | nenu bar > Settings > Notifi<br>. (CESVA Phone Home                                                       | cation Settings > Email tab |
|--------------------------------|----------------------------------------------------------------------------------------------------|----------------------------------------------------------------------------------------------------|-----------------------------|
| Adding a new email<br>receiver | Enabling Notification<br>Check Enable Email Notif<br>Enable Email Notification<br>Configuring Email Send<br>Enter the sender paramet | fication.<br>I <b>er Settings</b><br>ters in the Email Settings co                                        | rner.                       |
|                                | Email Settings<br>Severity:<br>Mail Subject:<br>SMTP Server:<br>SMTP Port:<br>Account:<br>Password:<br>Sender Email:                 | Notification RAID Event 25                                                                                |                             |
|                                | Configuring Email Rece<br>To add a new email receiv<br>Add Edit<br>Enter the parameters and<br>Email Address :<br>Severity:          | iver Settings<br>ver, click Add in the Email R<br>Delete<br>I click Add to confirm.<br>receiver@email.com | eceiver Settings corner.    |

The new email receiver will appear in the *Email Receiver Setting* corner.

| ſ | Email Receiver Name         Receiver Email Address         Severity |                    |              |  |
|---|---------------------------------------------------------------------|--------------------|--------------|--|
|   | Email Receiver 1                                                    | receiver@email.com | Notification |  |
|   |                                                                     | Add                | Edit Delete  |  |

- > Click OK to confirm and close the Notification Settings.
- > Click Cancel to reset the entered parameters.
- Click Apply to confirm the entered parameters and continue configuring other notifications.

| ОК | Cancel | Apply |
|----|--------|-------|
| UK | Lancer |       |

| Parameters | Email Address           | Specifies the email address of the receiver.                                      |
|------------|-------------------------|-----------------------------------------------------------------------------------|
|            | Severity > Notification | Notifies users whenever a system event occurs.                                    |
|            | Severity > Warning      | Notifies users of all warning and critical messages.                              |
|            | Severity > Critical     | Notifies users only when critical issues occur.                                   |
|            | SMTP Server             | Specifies the SMTP mail server name. Example: infortrend@smtp.com                 |
|            | SMTP Port               | Specifies the SMTP mail server port number.                                       |
|            | Account                 | If sending an email requires logging into an account, specifies the account name. |
|            | Password                | If sending an email requires logging into an account, specifies the password.     |
|            | Sender Email            | Specifies the sender email address.                                               |

# Notifying via Fax

|                              | You need to install the following modules to your computer before using this feature.                                                                                 |  |  |
|------------------------------|----------------------------------------------------------------------------------------------------|--|--|
|                              | <ul> <li>Windows Messaging (MAPI) in Windows environment (software module)</li> <li>One modem port compatible with FAX Command Class 2.0 (hardware module)</li> </ul> |  |  |
| Go to                        | SANWatch Home > Top menu bar > Settings > Notification Settings > FAX tab                                                                                             |  |  |
| Adding a new FAX<br>receiver | Enabling Notification<br>Check Enable Broadcast Notification.                                                                                                    |  |  |

Specify the severity and the fax queue size in the Fax Settings corner.

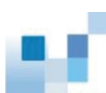

| Fax Settings |                |
|--------------|----------------|
| Severity:    | Notification 💌 |
| Queue Size:  | 1              |

Click Add in the Fax Receiver Setting corner.

Add

Edit Delete

Enter the parameters and click Add.

| Receiver Telephone Number : |              |
|-----------------------------|--------------|
| External Line :             |              |
| Delay (Seconds) :           | 1            |
| Severity:                   | Notification |

The new fax recipient will appear in the SNMP Receiver Setting corner.

- > Click OK to confirm and close the Notification Settings.
- > Click Cancel to reset the entered parameters.
- Click Apply to confirm the entered parameters and continue configuring other notifications.

| OK | Cancel | Apply |
|----|--------|-------|
|----|--------|-------|

| Parameters | Receiver Telephone<br>Number | Specifies the Fax number, including the country code. Example: 14085555555                              |
|------------|------------------------------|----------------------------------------------------------------------------------------------------|
|            | Queue Size                   | Specifies the fax queue size.                                                                           |
|            | External Line                | Sends out an outside line dial tone before the fax number. Range: 0 to 9.                               |
|            | Delay (Seconds)              | Specifies the interval between the outside line dial tone and the fax number in seconds. Range: 1 to 9. |
|            | Severity > Notification      | Notifies users of all events.                                                                           |
|            | Severity > Warning           | Notifies users of all warnings and critical events.                                                     |
|            | Severity > Critical          | Notifies users only when critical issues occur.                                                         |

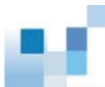

## Notifying via SMS

You need to install one GSM modem to your computer for using this feature. The following modems are tested to comply with SANWatch.

- ➢ Siemens TC35
- Wavecom Fast Rack M1206

| Go to | SANWatch Home > Top menu bar > Settings > Notification Settings > SMS |  |  |
|-------|-----------------------------------------------------------------------|--|--|
|       | Fax SMS &MSN                                                          |  |  |

#### **Enabling Notification**

Check Enable SMS Notification.

#### **Configuring SMS Sender Settings**

Enter the sender information and specify the severity.

| – SMS Settings –     |                |
|----------------------|----------------|
| Severity:            | Notification 🗾 |
| COM Port:            | 1              |
| Pin Code:            |                |
| Notification Period: | 5000           |
| Number of Retries:   | 3              |

#### **Configuring SMS Receiver Settings**

Click Add in the SMS Receiver Setting corner.

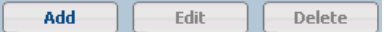

#### Enter the parameters and click Add.

| Receiver Cell Phone Number : | + | 1       | -   | 999999999 |   |
|------------------------------|---|---------|-----|-----------|---|
| Severity:                    | N | otifica | tio | n 💌       | ] |

#### A new MSN recipient will appear.

| Receiver Name  | Receiver Cell Phone Number |             | Severity |        |
|----------------|----------------------------|-------------|----------|--------|
| SMS Receiver 1 | 1-99999999                 | 1-999999999 |          |        |
|                |                            | Add         | Edit     | Delete |

- > Click OK to confirm and close the Notification Settings.
- > Click Cancel to reset the entered parameters.
- Click Apply to confirm the entered parameters and continue configuring other notifications.

| ОК | Cancel | Apply |
|----|--------|-------|
|----|--------|-------|

| Parameters | Receiver Cell Phone<br>Number | Specifies the phone number, including the country code, to which the SMS message will be sent.<br>Example: +1-4085555555 |
|------------|-------------------------------|----------------------------------------------------------------------------------------------------|
|            | Severity > Notification       | Notifies users of all events.                                                                                            |
|            | Severity > Warning            | Notifies users of all warnings and critical events.                                                                      |
|            | Severity > Critical           | Notifies users only when critical issues occur.                                                                          |
|            | COM Port                      | Specifies the port number to which the message will be sent.                                                             |
|            | Pin Code                      | Specifies the PIN Code of the phone.                                                                                     |
|            | Notification Period           | Specifies the notification period of the SMS message.                                                                    |
|            | Number of Retries             | Specifies how many times the SMS will be resent in case it does not reach the receiver.                                  |

## Notifying via MSN

|                           | You need to have a valid MSN or hotmail account to use this feature. Notices will be sent to a Skype installed device. |  |  |  |
|---------------------------|----------------------------------------------------------------------------------------------------|--|--|--|
| Go to                     | SANWatch Home > Top menu bar > Settings > Notification Settings > MSN icon                                             |  |  |  |
| Adding a new MSN receiver | Enabling Notification<br>Check Enable MSN Notification.                                                                |  |  |  |
|                           | Configuring MSN Sender Settings                                                                                        |  |  |  |
|                           | MSN Settings                                                                                                    |  |  |  |

#### **Configuring MSN Receiver Settings**

#### Click Add in the MSN Receiver Setting corner.

| Add | Edit | Delete |
|-----|------|--------|
|-----|------|--------|

#### Enter the parameters and click Add.

| MSN Account : | test@hotmail.com |  |  |
|---------------|------------------|--|--|
| Severity:     | Notification     |  |  |

#### A new MSN recipient will appear.

| _ | - MSN Receiver Settings             |     |              |
|---|-------------------------------------|-----|--------------|
|   | Receiver Name Receiver MSN Username |     | Severity     |
|   | MSN Receiver 1 test@hotmail.com     |     | Notification |
|   |                                     | Add | Edit Delete  |

#### **Completing the Configuration**

- > Click OK to confirm and close the Notification Settings.
- > Click Cancel to reset the entered parameters.
- Click Apply to confirm the entered parameters and continue configuring other notifications.

| OK Cancel Aj | oply |
|--------------|------|
|--------------|------|

| Parameters | MSN Account             | Specifies the MSN chat account name. Example:<br>Infortrend@hotmail.com.                  |
|------------|-------------------------|-------------------------------------------------------------------------------------------|
|            | Sender MSN Account      | Specifies the MSN chat account name of the sender. Example: <u>Infortrend@hotmail.com</u> |
|            | Sender MSN Password     | Specifies the password for the sender MSN account.                                        |
|            | Severity > Notification | Notifies users of all events.                                                             |
|            | Severity > Warning      | Notifies users of all warnings and critical events.                                       |
|            | Severity > Critical     | Notifies users only when critical issues occur.                                           |

## Notifying via SNMP

SNMP (Simple Network Management Protocol) is a network protocol used to monitor network-attached devices.

Go to SANWatch Home > Top menu bar > Settings > Notification Settings > SNMP tab

SNMP Broadcast

Adding a new SNMP receiver

#### **Enabling Notification**

Check Enable SNMP Notification.

Enable SNMP Notification

#### **Configuring the Local Side**

Select the severity and enter the IP address of the local side.

| – SNMP Settings –      |              |   |
|------------------------|--------------|---|
| Severity:              | Notification | - |
| SNMP Local IP Address: | 172.10.2.222 |   |
|                        |              |   |

#### **Configuring the Remote Side**

Click Add to add a new SNMP receiver.

| Add | Edit | Delete |
|-----|------|--------|
|     |      |        |

#### Enter the parameters and click Add.

| Receiver IP Address : | 192.168.4.133 | 1 |
|-----------------------|---------------|---|
| Severity:             | Notification  |   |

# The new SNMP recipient will appear.

| olamic Kereivel oemings |                     |              |
|-------------------------|---------------------|--------------|
| Receiver Name           | Receiver IP Address | Severity     |
| SNMP Trap Receiver 1    | 192.168.4.133       | Notification |
|                         | Add                 | Edit Delete  |

- > Click OK to confirm and close the Notification Settings.
- > Click Cancel to reset the entered parameters.
- Click Apply to confirm the entered parameters and continue configuring other notifications.

|            | ОК                      | Cancel Apply                                                             |
|------------|-------------------------|--------------------------------------------------------------------------|
| Parameters | Receiver IP             | Specifies the IP address of the SNMP receiver.<br>Example: 192.168.4.133 |
|            | Severity > Notification | Notifies users of all events.                                            |

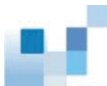

| Severity > Warning  | Notifies users of all warnings and critical events.                 |
|---------------------|---------------------------------------------------------------------|
| Severity > Critical | Notifies users only when critical issues occur.                     |
| SNMP Local IP       | Specifies the IP address of the SNMP sender. Example: 192.168.4.133 |

# Notifying via Broadcasting

|                                          | Broadcasting sends no                                                                                                    | otifications via LAN networks                                                                                        |                                             |
|------------------------------------------|----------------------------------------------------------------------------------------------------|----------------------------------------------------------------------------------------------------|---------------------------------------------|
| Go to                                    | SANWatch Home > To<br>Broadcasting tab                                                                                                    | op menu bar > Settings > Not                                                                                         | ification Settings >                        |
| Adding a new<br>Broadcasting<br>receiver | Enabling Notification         Image: Check Enable Broadcast Notification         Image: Check Enable Broadcast Notification         Image: Check Enable Broadcast Notification         Image: Check Enable Broadcast Notification         Image: Check Enable Broadcast Notification         Image: Check Enable Broadcast Notification         Image: Check Enable Broadcast Notification         Image: Check Enable Broadcast Notification         Image: Check Enable Broadcast Receiver Settings corner         Image: Check Enable Broadcast Receiver Settings corner         Image: Check Enable Broadcast Receiver Settings corner         Image: Check Enable Broadcast Receiver Settings corner         Image: Check Enable Broadcast Receiver Settings corner         Image: Check Enable Broadcast Receiver Settings corner         Image: Check Enable Broadcast Receiver Settings corner         Image: Check Enable Broadcast Receiver Settings corner         Image: Check Enable Broadcast Receiver Settings corner         Image: Check Enable Broadcast Receiver Settings corner         Image: Check Enable Broadcast Receiver Settings corner         Image: Check Enable Broadcast Receiver Settings corner         Image: Check Enable Broadcast Receiver Settings corner         Image: Check Enable Broadcast Receiver Settings corner         Image: Check Enable Broadcast Receiver Settings corne         Image: C |                                                                                                    | r.<br>ess.                                  |
|                                          | Severity Notification                                                                                                    |                                                                                                    |                                             |
|                                          | The new Broadcast re<br>Broadcast Receiver Settings<br>Receiver Name<br>Broadcast Receiver 1                                                                                                    | Receiver Host Name<br>host@email.com                                                                                 | Severity<br>Notification<br>Add Edit Delete |
|                                          | <ul> <li>Completing the Conf</li> <li>Click OK to confirm</li> <li>Click Cancel to res</li> <li>Click Apply to confirm</li> </ul>                                                                                                    | <b>Figuration</b><br>In and close the Notification So<br>let the entered parameters.<br>Irm the entered parameters a | ettings.<br>nd continue configuring other   |

| ОК | Cancel | Apply |
|----|--------|-------|
|----|--------|-------|

| Parameters     | Receiver Host Name                                                                                                    | Specifies the email address of the receiver.        |  |
|----------------|----------------------------------------------------------------------------------------------------|-----------------------------------------------------|--|
|                | Severity > Notification                                                                                                    | Notifies users of all events.                       |  |
|                | Severity > Warning                                                                                                    | Notifies users of all warnings and critical events. |  |
|                | Severity > Critical                                                                                                    | Notifies users only when critical issues occur.     |  |
| Sending System | Log to Users                                                                                                    |                                                     |  |
|                | Users may periodically recei                                                                                                    | ve system log information by emails.                |  |
| Steps          | Click the Log tab in the Notification Settings menu. (The log notification setting appears by default when you activate the Notification Settings.) |                                                     |  |
|                | Check Enable Log Notification.                                                                                                    |                                                     |  |
|                | Enable Log Notification                                                                                                    |                                                     |  |
|                | Enter the notification parame                                                                                                    | eters.                                              |  |
|                | Startup Status:                                                                                                    | Disabled 📃                                          |  |
|                | SMTP Server:                                                                                                    |                                                     |  |
|                | SMTP Port:                                                                                                    | 25                                                  |  |
|                | Account:                                                                                                    |                                                     |  |
|                | Password:                                                                                                    |                                                     |  |
|                | Sender Email:                                                                                                    |                                                     |  |
|                | Receiver Email:                                                                                                    |                                                     |  |
|                | Notification Period (Hours):                                                                                                    | 1                                                   |  |
|                | Completing the Configurat                                                                                                    | tion                                                |  |
|                | $\sim$ Click OK to confirm and c                                                                                                    | lose the Notification Settings                      |  |
|                | <ul> <li>Click OK to confirm and close the Notification Settings.</li> <li>Click Cancel to reset the entered parameters</li> </ul>                  |                                                     |  |
|                | <ul> <li>Click Apply to confirm the<br/>other notifications.</li> </ul>                                                                             | entered parameters and continue configuring         |  |

| ОК | Cancel | Apply |
|----|--------|-------|
|    |        |       |

Parameters

Startup Status

Enables or disables the log notification.

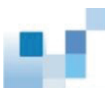

| SMTP Server         | Specifies the SMTP mail server name. Example: infortrend@smtp.com                 |
|---------------------|-----------------------------------------------------------------------------------|
| SMTP Port           | Specifies the SMTP mail server port number.                                       |
| Account             | If sending an email requires logging into an account, specifies the account name. |
| Password            | If sending an email requires logging into an account, specifies the password.     |
| Sender Email        | Specifies the email address of the sender.                                        |
| Receiver Email      | Specifies the receiver's email address.                                           |
| Notification Period | Specifies how frequently the log will be sent to the receiver.                    |

## **Activating Applications upon Events**

You may activate user-specified applications when a system event occurs.

StepsCopy the plug-in executable file into the folder. Example: Application.exe (in<br/>case of Windows)

Activate the Notification Settings.

Click the Plugin tab in the Notification Settings menu. The Plugin setting will appear.

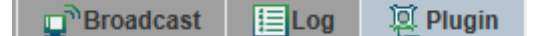

#### **Creating the Plug-in**

Click Create Plugin in the Plugin corner and enter the details of the plugin program.

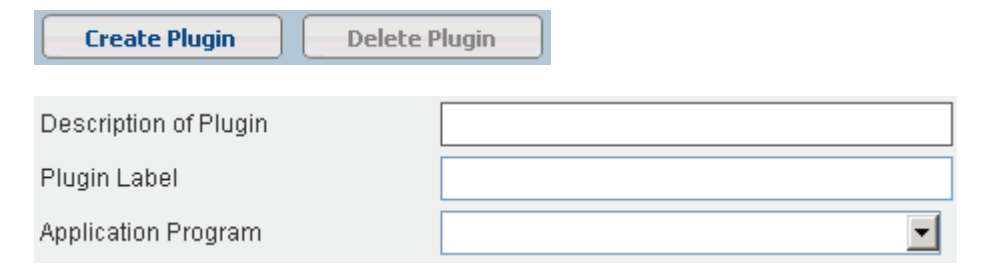

#### **Creating the Receiver**

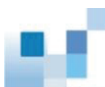

Click Add to show an input field dialog box. Enter the configuration string to be read when the application program starts. A configuration argument may look like this:

"\plugin\userprogram.exe uid=xx model=xxx-xxx ip=xxx.xxx.xxx.xxx ctrlrName=N/A severity=1 evtStr="Evt String" recv="customized string"

- Plugin Receiver Settings — Receiver Data

| Parameters | Plugin Description  | User-defined description of the plugin program                   |
|------------|---------------------|------------------------------------------------------------------|
|            | Plugin Label        | User-defined title of the plugin program                         |
|            | Application Program | The list of application programs stored in the plug-in subfolder |